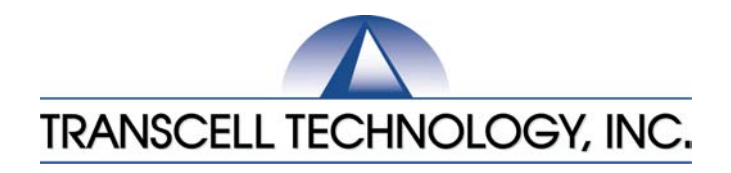

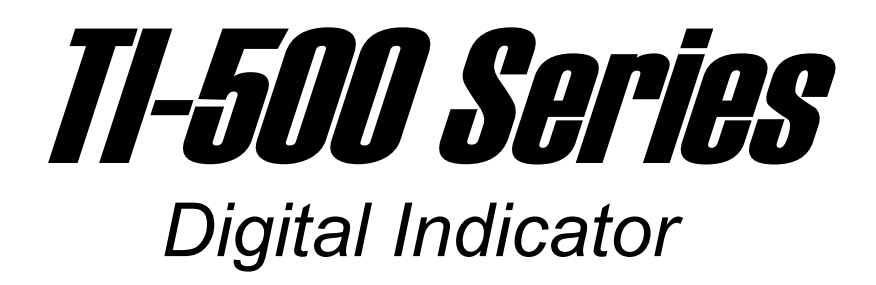

## Setup / Operation Manual

Revision 2.6 October 12, 2004

© 1994-2004 Transcell Technology, Inc.

Contents subject to change without notice.

Transcell Technology, Inc. 975 Deerfield Parkway Buffalo Grove, IL 60089 Tel (847) 419-9180 Fax (847) 419-1515 E-mail: <u>transcell@transcell.net</u> Web: <u>www.transcell.net</u>

## TABLE OF CONTENTS

|            |                           |                                                           | Page |
|------------|---------------------------|-----------------------------------------------------------|------|
| Chapter 1: | Introdu                   | ction To The TI-500 Series Indicator                      | 1-1  |
| Chapter 2: | Installa                  | ation                                                     | 2-1  |
| 2.1        | ABS E                     | nclosure                                                  | 2-1  |
|            | 2.1.1                     | Connecting the weigh platform                             | 2-2  |
|            | 2.1.2                     | Connecting the serial printer, remote display or computer | 2-2  |
|            | 2.1.3                     | Connecting the power supply                               | 2-3  |
| 2.2        | Stainless Steel Enclosure |                                                           | 2-3  |
|            | 2.2.1                     | Connecting the weigh platform                             | 2-5  |
|            | 2.2.2                     | Connecting the serial printer, remote display or computer | 2-6  |
|            | 2.2.3                     | Connecting the power supply                               | 2-6  |
|            | 2.2.4                     | Connecting the 4-20 mA analog output                      | 2-7  |
|            | 2.2.5                     | Connecting the RS-485 output                              | 2-7  |
| Chapter 3: | Config                    | uration                                                   | 3-1  |
| 3.1        | Config                    | uration Overview                                          | 3-1  |
| 3.2        | Setup                     | ("F") Menu                                                | 3-1  |
|            | 3.2.1                     | Entering the Setup Menu – ABS Enclosure                   | 3-1  |
|            | 3.2.2                     | Entering the Setup Menu – Stainless Steel Enclosure       | 3-1  |
|            | 3.2.3                     | Navigating in the Setup Menu                              | 3-2  |
|            | 3.2.4                     | Notes on the Setup Menu                                   | 3-3  |
|            | 3.2.5                     | Exiting the Setup Menu – ABS Enclosure                    | 3-4  |
|            | 3.2.6                     | Exiting the Setup Menu – Stainless Steel Enclosure        | 3-4  |
| 3.3        | User ('                   | 'A") Menu                                                 | 3-4  |
|            | 3.3.1                     | Entering the User Menu                                    | 3-4  |
|            | 3.3.2                     | Navigating in the User Menu                               | 3-5  |
|            | 3.3.3                     | Notes on the User Menu                                    | 3-7  |
|            | 3.3.4                     | Exiting the User Menu                                     | 3-7  |
| Chapter 4: | Setup                     | Menu Descriptions and Procedures                          | 4-1  |
| 4.1        | Setup                     | Menu Descriptions                                         | 4-1  |
| 4.2        | Setup                     | Menu Procedures                                           | 4-3  |
|            | 4.2.1                     | Fine-tune 4-20 mA output (F23)                            | 4-3  |

| Chapter 5:  | User Menu Descriptions and Procedures 5- |                                    |     |
|-------------|------------------------------------------|------------------------------------|-----|
| 5.1         | User Menu Descriptions 5-                |                                    |     |
| 5.2         | User M                                   | enu Procedures                     | 5-3 |
|             | 5.2.1                                    | ID Number Entry (A8)               | 5-3 |
|             | 5.2.2                                    | Line Feeds Entry (A9)              | 5-4 |
| Chapter 6:  | Calibra                                  | tion                               | 6-1 |
| 6.1         | Calibra                                  | tion Overview                      | 6-1 |
| 6.2         | Zero Ca                                  | alibration (F16)                   | 6-1 |
| 6.3         | Span C                                   | alibration (F17)                   | 6-1 |
| 6.4         | View C                                   | alibration Values (F18)            | 6-2 |
| 6.5         | Key-in 2                                 | Zero Calibration Value (F19)       | 6-2 |
| 6.6         | Key-in                                   | Span Calibration Value (F20)       | 6-3 |
| Chapter 7:  | Operati                                  | on                                 | 7-1 |
| 7.1         | Display                                  | ·                                  | 7-1 |
|             | 7.1.1                                    | Liquid Crystal Display (LCD)       | 7-1 |
|             | 7.1.2                                    | Light Emitting Diode (LED) Display | 7-1 |
| 7.2         | Keyboa                                   | ırd                                | 7-2 |
|             | 7.2.1                                    | Function Keys                      | 7-2 |
| 7.3         | Genera                                   | I Scale Operation                  | 7-3 |
|             | 7.3.1                                    | Weighing an item                   | 7-3 |
|             | 7.3.2                                    | Taring an item                     | 7-3 |
|             | 7.3.3                                    | Piece Counting                     | 7-4 |
| Chapter 8:  | Legal fo                                 | or Trade Sealing                   | 8-1 |
| 8.1         | ABS Er                                   | nclosure                           | 8-1 |
| 8.2         | Stainles                                 | ss Steel Enclosure                 | 8-1 |
| Appendix A: | Specific                                 | cations                            | A-1 |
| Appendix B: | Serial F                                 | Port Information                   | B-1 |
| B.1         | Serial F                                 | Port Modes                         | B-1 |
|             | B.1.1                                    | Full Duplex Mode                   | B-1 |
|             |                                          | B.1.1.1 Recognized Host Commands   | B-2 |
|             | B.1.2                                    | Print Ticket Mode                  | B-2 |
|             | B.1.3                                    | Simplex Mode                       | B-3 |
| Appendix C: | Determ                                   | ining Proper Span Gain (F2)        | C-1 |
| C.1         | Span G                                   | ain Overview                       | C-1 |
| C.2         | Setting the initial value for span gain  |                                    | C-1 |
| C.3         | Viewing                                  | g the internal counts              | C-1 |

| Appendix D: | Displayed Error Codes                | D-1 |
|-------------|--------------------------------------|-----|
| Appendix E: | Information on 4-20 mA Analog Output | E-1 |

## LIST OF FIGURES

| 1-1  | TI-500 Front Panel                                                  | 1-2 |
|------|---------------------------------------------------------------------|-----|
| 1-2  | TI-500E Front Panel                                                 | 1-3 |
| 1-3  | TI-500E-SS Front Panel                                              | 1-3 |
| 1-4  | TI-500-BW Front Panel                                               | 1-4 |
| 1-5  | TI-500-SSB Front Panel                                              | 1-4 |
| 1-6  | TI-500-SL Front Panel                                               | 1-5 |
| 2-1  | TI-500/TI-500E ABS Enclosure Rear Panel                             | 2-1 |
| 2-1a | TI-500-BW ABS Enclosure Rear Panel                                  | 2-1 |
| 2-2  | Color Codes for Shielded Load Cell Cable                            | 2-2 |
| 2-3  | Pin Assignments for the Load Cell Port                              | 2-2 |
| 2-4  | Pin Assignments for the D-SUB9 serial port connector                | 2-2 |
| 2-5  | TI-500E-SS Main Circuit Board Overview                              | 2-3 |
| 2-5a | TI-500E-SS (4-20) Main Circuit Board Overview                       | 2-4 |
| 2-5b | TI-500-SSB Main Circuit Board Overview                              | 2-4 |
| 2-5c | TI-500-SL Main Circuit Board Overview                               | 2-5 |
| 2-6  | Connection Assignments for the Load Cell Terminal                   | 2-5 |
| 2-6a | Connection Assignments for the Load Cell Terminal (4-20)            | 2-5 |
| 2-7  | Connection Assignments for the serial communication Terminal        | 2-6 |
| 2-7a | Connection Assignments for the serial communication Terminal (4-20) | 2-6 |
| 2-8  | Analog Output Terminal (4-20)                                       | 2-7 |
| 2-9  | RS-485 Output Terminal (4-20)                                       | 2-7 |
| 3-1  | Setup Menu Key Assignments                                          | 3-2 |
| 3-2  | Setup Menu Chart                                                    | 3-3 |
| 3-3  | User Menu Key Assignments                                           | 3-5 |
| 3-4  | User Menu Chart                                                     | 3-6 |
| 5-1  | User Menu Key Assignments                                           | 5-3 |
| 6-1  | Setup Menu Key Assignments                                          | 6-1 |
| 7-1  | TI-500 Series LCD Detail                                            | 7-1 |
| 7-2  | TI-500 Series LED Display Detail                                    | 7-1 |
| 7-3  | Function Keys Layout – non-battery powered units                    | 7-2 |
| 7-3a | Function Keys Layout – battery powered units                        | 7-2 |
| 8-1  | TI-500 and TI-500E ABS Rear Panel                                   | 8-1 |
| 8-1a | II-500-BW ABS Rear Panel                                            | 8-1 |
| B-1  | Cable Diagram for Indicator to IBM PC                               | B-1 |
| B-2  | Consolidated Controls Demand Mode                                   | B-1 |
| B-3  | Print Licket                                                        | B-2 |
| B-4  | Cable Diagram for Indicator to Printer                              | B-2 |
| B-5  | Consolidated Controls Continuous Mode                               | B-3 |

## LIST OF TABLES

| 1-1  | TI-500 Series Product Matrix                         | 1-2 |
|------|------------------------------------------------------|-----|
| 4-1  | Invalid Setup Selections for commercial applications | 4-3 |
| 6-1  | Calibration Value Table                              | 6-2 |
| 7-1  | TI-500 Series Annunciator Definitions                | 7-2 |
| C-1  | Minimum Recommended Span Gain Table                  | C-2 |
| C-1a | Minimum Recommended Span Gain Table                  | C-3 |

This is a "Table of Contents preview" for quality assurance

The full manual can be purchased from our store: https://the-checkout-tech.com/manuals/transcell/TI-500 Series setup and operation manuals/

And our free Online Keysheet maker: https://the-checkout-tech.com/Cash-Register-Keysheet-Creator/

HTTPS://THE-CHECKOUT-TECH.COM